# Access the Mobile App

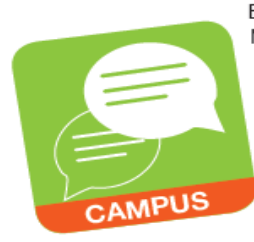

By downloading the Infinite Campus Mobile Portal App, parents/guardians and students can access Campus Portal information from any Apple iOS or Android device. The Campus Portal mobile app provides a fast and convenient way to check the Daily Planner, Assignments, Attendance, Grades, and Schedules.

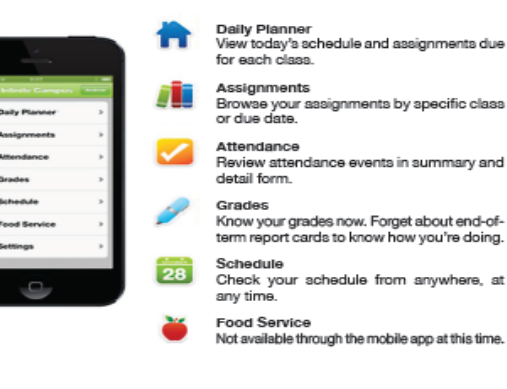

The Infinite Campus Mobile Portal App may be downloaded through the Apple App Store, Google Play Store or Amazon Appstore.

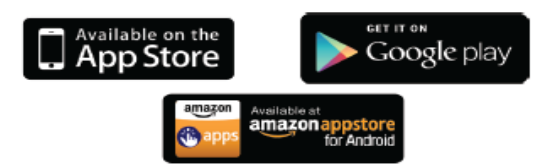

### How to Sign In:

After downloading the application you will need to enter the District Name "**ccsd**" (lower case), select a State and click Search. Next, click on Clark County. The user is prompted to enter their username and password. This is the same username and password used to log into your Campus Portal (web) account.

## **Technical Assistance**

### Self-Serve Password Reset

The Self-Serve Password Reset feature may be accessed when the User sets Security Preferences in Portal. *All Users are encouraged to use this feature.* This will enable the User to quickly retrieve a forgotten Username or Password by logging on *campusportal.ccsd.net* and clicking on *Help.* The system will email the information directly to you.

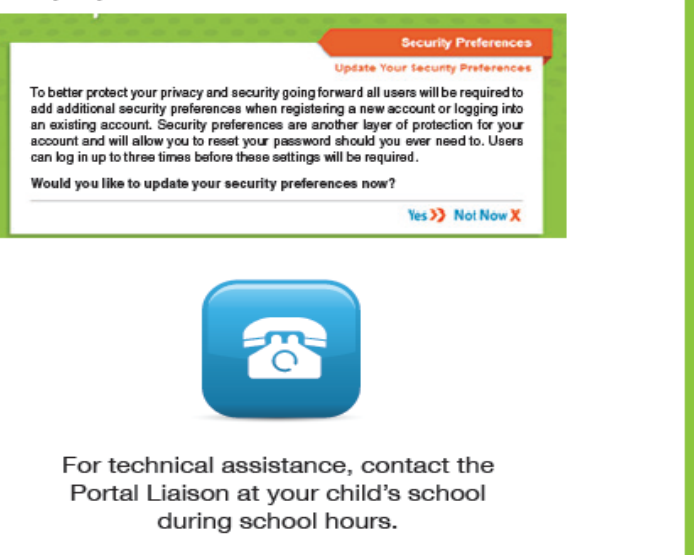

You may also email portalsupport@interact.ccsd.net or call the Portal Help Desk at

> 702-799-PORT (702-799-7678)

Please visit ccsd.net for Help Desk hours.

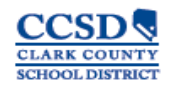

Technology and Information Systems Services www.ccsd.net

GAC 4508.9

# KEEPING in touch WITH your child's PROGRESS

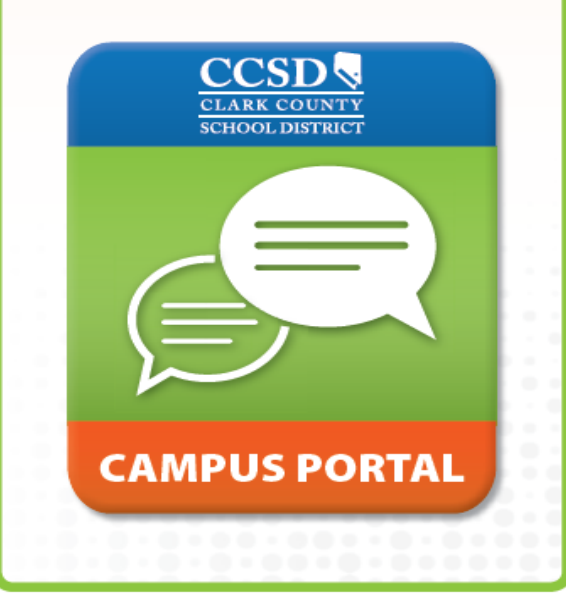

# **Infinite Campus**

Infinite Campus, Clark County School District's student information system, provides information to you about your child's achievement through the Campus Portal.

To access this system, Clark County School District parents/guardians and students will use the Campus Portal to monitor academic progress.

Campus Portal is a confidential and secure website that provides parents/guardians and students with real-time access to the following information to better understand, monitor, and participate in the educational process:

- Calendar
- Schedules
- Attendance
- Grades
- Health-Immunizations ٠
- Assignments
- Academic Planner
- Academic Progress
- Fees/Payments
- To Do Lists
- Reports
- District/School Notices
- Cafeteria Balance
- School Meals Application

A Mobile App is also accessible for any Apple iOS or Android device.

### Initial Sign In:

|                                                                                                    | Campus Ports              |
|----------------------------------------------------------------------------------------------------|---------------------------|
| Username                                                                                                    | Clar                      |
| Pasaword                                                                                                    |                           |
| Sign In >                                                                                                    |                           |
| Problems legging in?<br>If you have been assigned is Campus Partial A<br>If you do not have an Activation Key, click key | citvation Key, click here |
| Tell mo more!                                                                                                    |                           |
|                                                                                                    |                           |

|                                                                 |                     |                  |                                                                             | ccess on the Web                                                                                                    |                                                    |
|-----------------------------------------------------------------|---------------------|------------------|-----------------------------------------------------------------------------|----------------------------------------------------------------------------------------------------|----------------------------------------------------|
|                                                                 |                     |                  |                                                                             |                                                                                                    |                                                    |
|                                                                 |                     |                  |                                                                             | Welcome (Parent's Name)                                                                                                    | Sign Out                                           |
|                                                                 | (Sch<br>Stud<br>Gra | dent N<br>de: 09 | ar) CCSD School<br>umber: 1111111                                           |                                                                                                    | Infinite<br>Campus                                 |
| Samuel<br>Calendar<br>Schedule >                                |                     | Α.               | The Attendance tab dis                                                      | splays a student's attendance history for the school year.                                                                                               |                                                    |
| Attendance >                                                    |                     | Β.               | The Health tab lists a st                                                   | tudent's immunization record.                                                                                                    |                                                    |
| Grades ><br>Health ><br>Acadomic Planner >                      |                     | C.               | The Academic Progress<br>diploma type/program of<br>the Academic Planner of | ss displays a student's planning and progress toward meeting the requipt study. Previous coursework, all courses that are 'in-progress', or cours        | irements of a selected<br>ses that are selected in |
| Academic Progress                                               |                     |                  | the Academic Planner a                                                      | re displayed to help assure that a student is on-track for graduation.                                                                                   |                                                    |
| Fees >                                                          |                     | D.               | The To Do List displays                                                     | assignments and assignments due and may be filtered by date and pri                                                                                      | nted.                                              |
| Reports E >                                                     |                     | E.               | The Reports tab provid                                                      | les the ability for parents to access a printable view of a student's sched                                                                              | lule, transcript, etc.                             |
| Cafeteria Balance >                                             |                     | F.               | The Payments tab allow                                                      | ws a parent to make an online payment for summer school fees or distar                                                                                   | nce learning fees.                                 |
| Nessages ><br>Discussions >                                     |                     | G.               | The Account Managem<br>email address.                                       | nent tab allows Portal users to change their existing account password and                                                                               | d update their recovery                            |
| Fees ><br>Payments F ><br>User Account                          |                     | H.               | Contact Preferences of<br>to populate the Student                           | displays the parent/guardian's message contact information. It also uses<br>Information System.                                                          | the email entered here                             |
| Account Management                                              |                     | I.               | Notification Settings I<br>(assignments) and poste                          | nay be used for setting thresholds for grade notifications. When set, only<br>ed grades that fall below the selected percentage will be sent.            | notifications for scores                           |
| Notification Settings >                                         |                     | J.               | Online Registration PA<br>to complete the registra                          | RENTS ONLY is a custom tab used for the Online Registration Process. E<br>tion process yearly. This tab is available only during the active registration | very family is expected on period.                 |
| Online Registration<br>PARENTS ONLY<br>School Meals Application |                     | K.               | School Meals Applica<br>application per househo                             | tion is a custom tab that may be used to apply for free or reduced-co<br>old be completed each school year.                                              | ost school meals. One                              |
|                                                                 |                     |                  |                                                                             |                                                                                                    |                                                    |

Enter the following URL in your web browser: 1. campusportal.ccsd.net

2. Click Help.

Sam

Repo Cafe Form Mes Disc Fees Pays

- 3. Using the unique activation key provided to you by your child's school, select Click Here and enter the code.
- 4. Create and enter an alphanumeric Username and Password. Alphanumeric is a combination of letters and numbers.
- 5. Re-enter the password in the Verify Password field.
- Click the Create Account button. 6.
- Sign in using your new Username and Password. 7.
- Upon signing in, follow the steps to update your 8. security preferences.
- If you need help, please contact your child's school.

The Grades tab displays recent assignments that have been graded, a list of term grades by course, and the student's current term GPA.

| Posted      | Course              | Assignment.                          | Scare | Total | Percent |
|-------------|---------------------|--------------------------------------|-------|-------|---------|
| 3 hours ago | 330082 - English 11 | Homework Assignment - Research Paper | 90    | 100   | 90.00%  |
| 3 hours ago | 330052 - English 11 | Chapter 1                            | 87    | 100   | 87.00%  |
| 3 hours ago | 338082 - English 11 | Chapter 3                            | 89    | 100   | 88.00%  |
| 3 hours ago | 330062 - English 11 | Chapter 2                            | 35    | 50    | 72.00%  |

|                                                              |                                 | Q1       | 02             | 93 | 04 |
|--------------------------------------------------------------|---------------------------------|----------|----------------|----|----|
|                                                              | Progress Grade                  | C+       | C+             |    |    |
|                                                              | Quarter Grade                   | C+       | 8-             |    |    |
|                                                              | Semester Grade                  |          | 8-             |    |    |
|                                                              |                                 |          |                |    |    |
| <ul> <li>338951-2 English 11 , Teacher21, Campus</li> </ul>  |                                 |          |                |    |    |
| * 330051-2 English 11 . Teacher21, Campus                    |                                 | Q1       | 02             | 93 | 04 |
| <ul> <li>338051-2 English 11 - Teacher21, Campus.</li> </ul> | Progress Grade                  | Q1<br>C+ | 62<br>8-       | 93 | 04 |
| * 338656-2 English 11 。 Teischer 21, Campus                  | Progress Grade<br>Ouarter Grade | 01<br>C+ | 02<br>8-<br>8- | QJ | 04 |